# Configuración de los servidores UCS C-Series integrados en modo independiente

# Contenido

| Introducción                                                                        |
|-------------------------------------------------------------------------------------|
| Prerequisites                                                                       |
| Requirements                                                                        |
| Componentes Utilizados                                                              |
| Antecedentes                                                                        |
| Configurar                                                                          |
| Poner el servidor en modo independiente                                             |
| Paso 1. Retirar el servidor                                                         |
| Paso 2. Desconfigurar puertos de servidor                                           |
| Paso 3. Cambiar CIMC a configuración predeterminada                                 |
| Paso 4. Configuración de CIMC en modo independiente                                 |
| Versión de firmware de recreación de imágenes                                       |
| Paso 1. Descargue la ISO de Host Upgrade Utility (HUU).                             |
| Paso 2. Inicie KVM y asigne HUU ISO.                                                |
| Paso 3. Arranque con ISO HUU.                                                       |
| Paso 4 Volver a crear una imagen de la versión actual.                              |
| Integrar el servidor en UCS Manager                                                 |
| Paso 1. Establezca CIMC en Factory Default (Parámetros predeterminados de fábrica). |
| Paso 2 Puertos reconfigurados como puertos de servidor                              |
| Paso 3. Conexión de cables del adaptador                                            |
| Paso 4. Recomiende el servidor.                                                     |
| Información Relacionada                                                             |

# Introducción

Este documento describe cómo poner un servidor de la serie UCS-C integrado en UCS Manager en modo independiente y recrear imágenes de su versión de firmware.

# Prerequisites

#### Requirements

Cisco recomienda que tenga conocimiento sobre estos temas:

- Conocimientos básicos sobre los servidores de Unified Computing Systems (UCS)
- Conocimientos básicos de UCS Manager (UCSM)
- Conocimientos básicos de Cisco Integrated Management Controller (CIMC)
- · Conocimientos básicos sobre redes.

#### **Componentes Utilizados**

Este documento no se limita a una versión de software específica.

La información que contiene este documento se creó a partir de los dispositivos en un ambiente de laboratorio específico. Todos los dispositivos que se utilizan en este documento se pusieron en funcionamiento con una configuración verificada (predeterminada). Si tiene una red en vivo, asegúrese de entender el posible impacto de cualquier comando.

#### Antecedentes

Asegúrese de que tiene estos requisitos antes de intentar esta configuración.

- Equipo para conectarse al servidor de la serie C.
- cable KVM
- Monitor
- Teclado
- Cable de 1 G para conectar al puerto de gestión

## Configurar

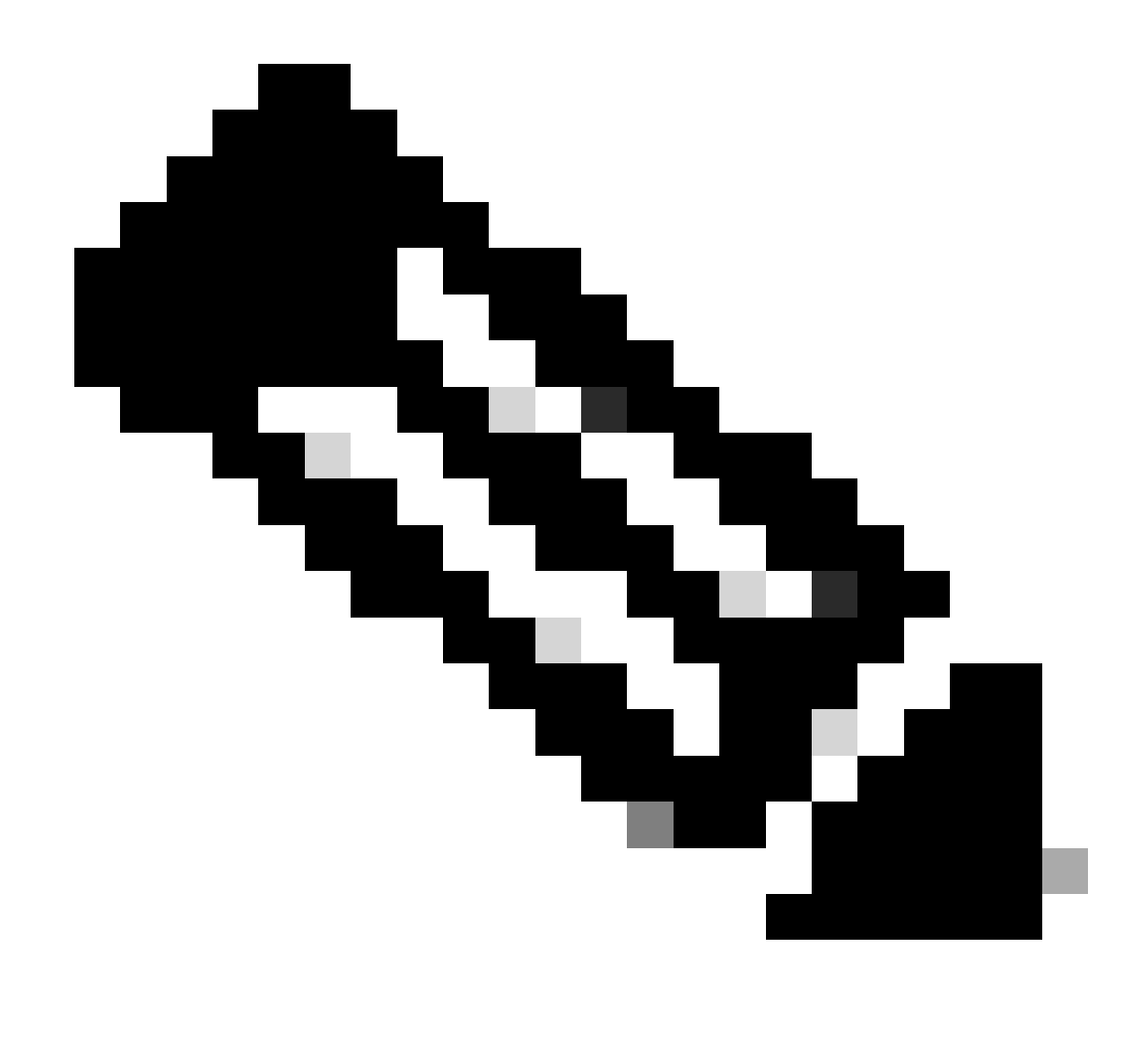

Nota: no realice este proceso sin la recomendación del TAC.

Poner el servidor en modo independiente

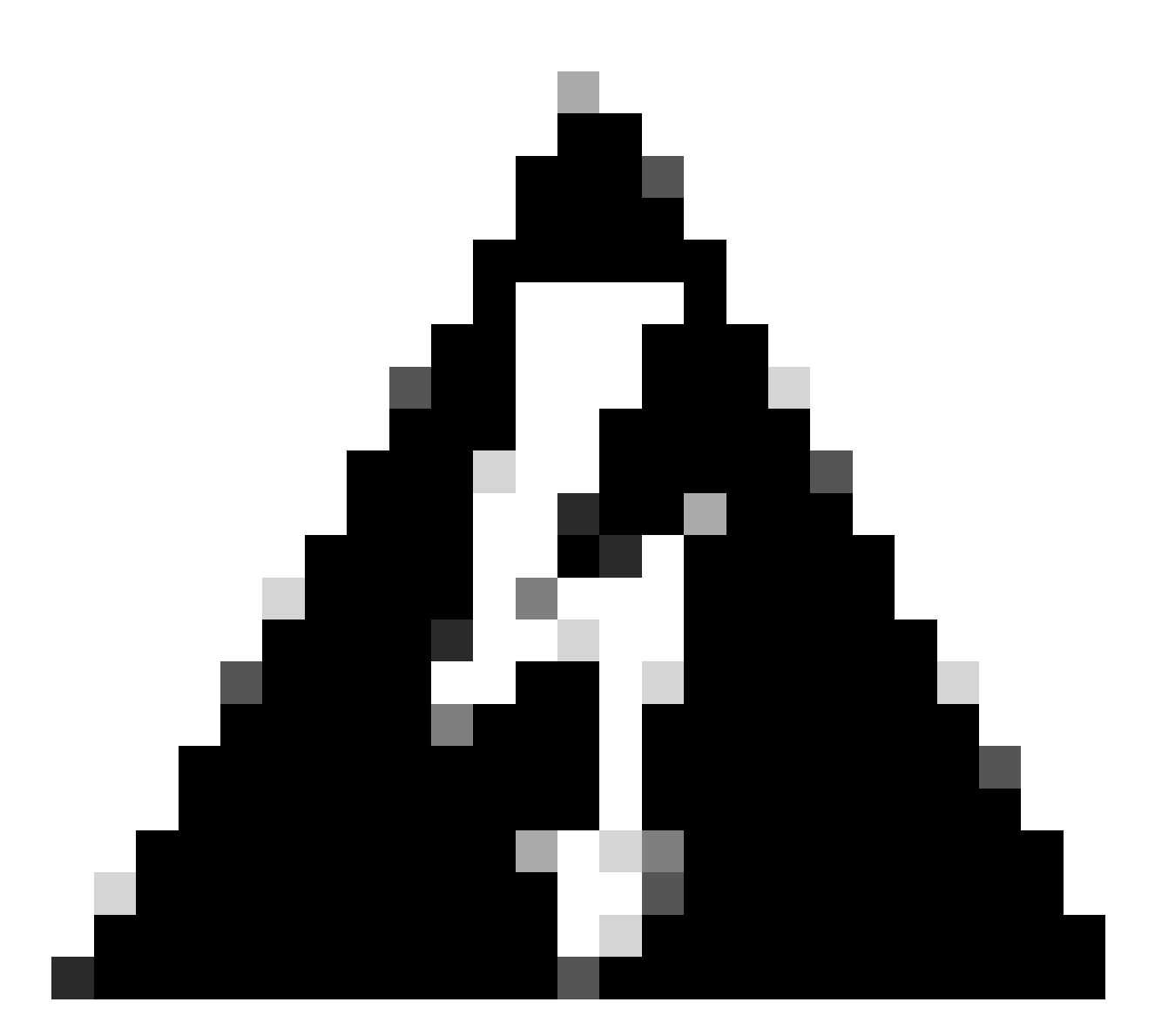

Advertencia: Asegúrese de que el servidor está apagado antes de iniciar este procedimiento.

Paso 1. Retirar el servidor

Vaya a la interfaz web de UCS Manager.

Vaya a Equipo > Montajes en rack > Servidor x

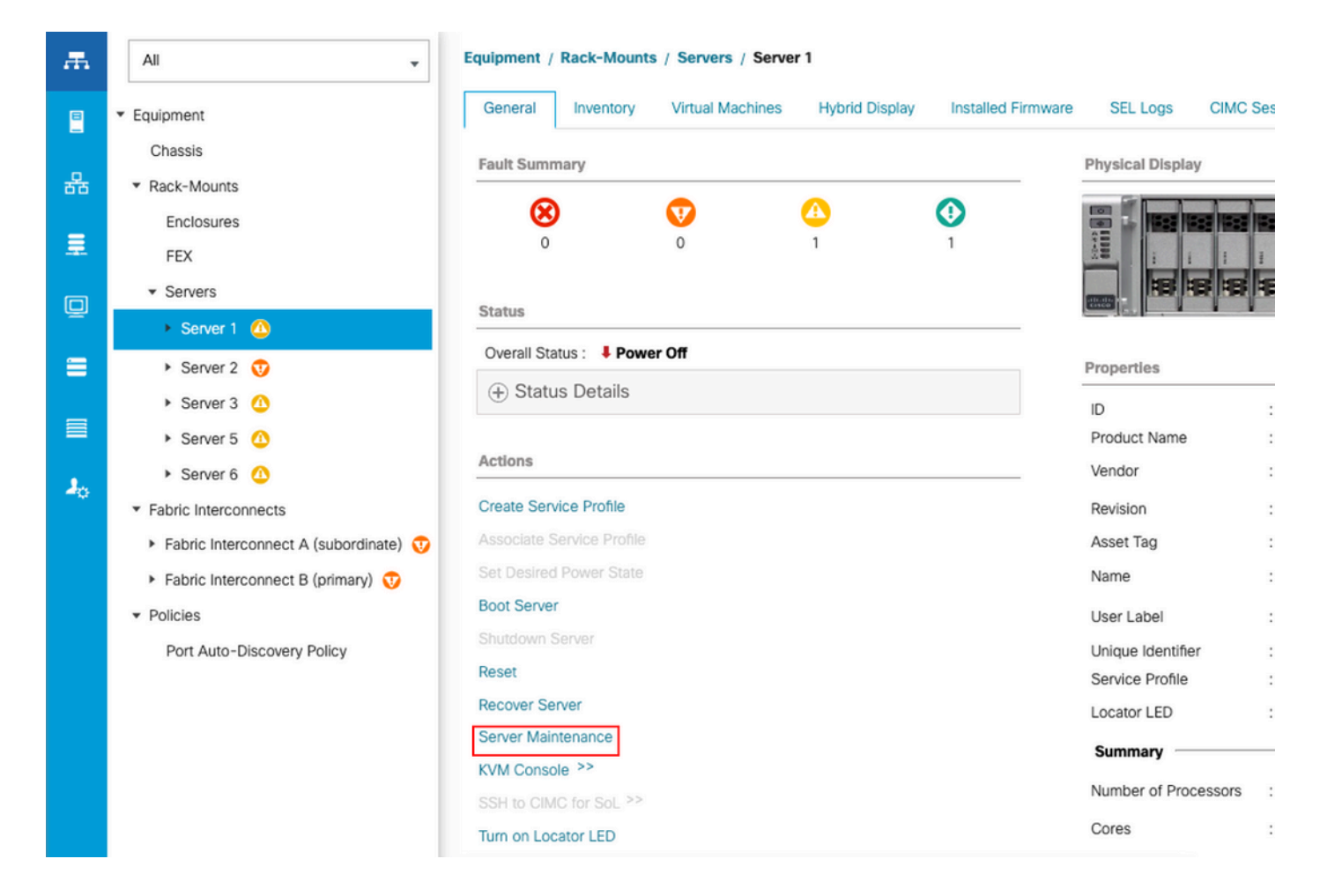

Haga clic en Mantenimiento del servidor y seleccione Retirar

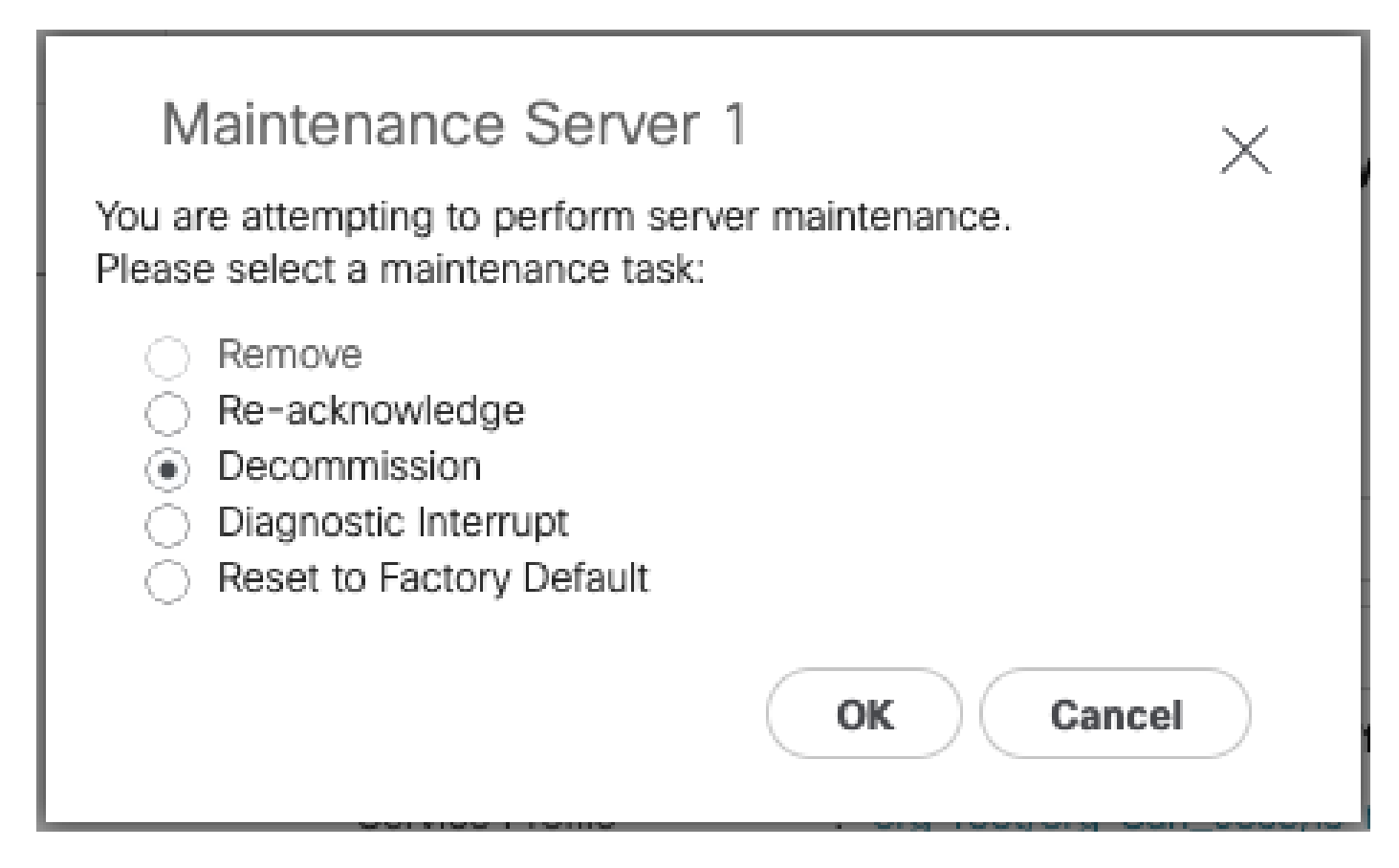

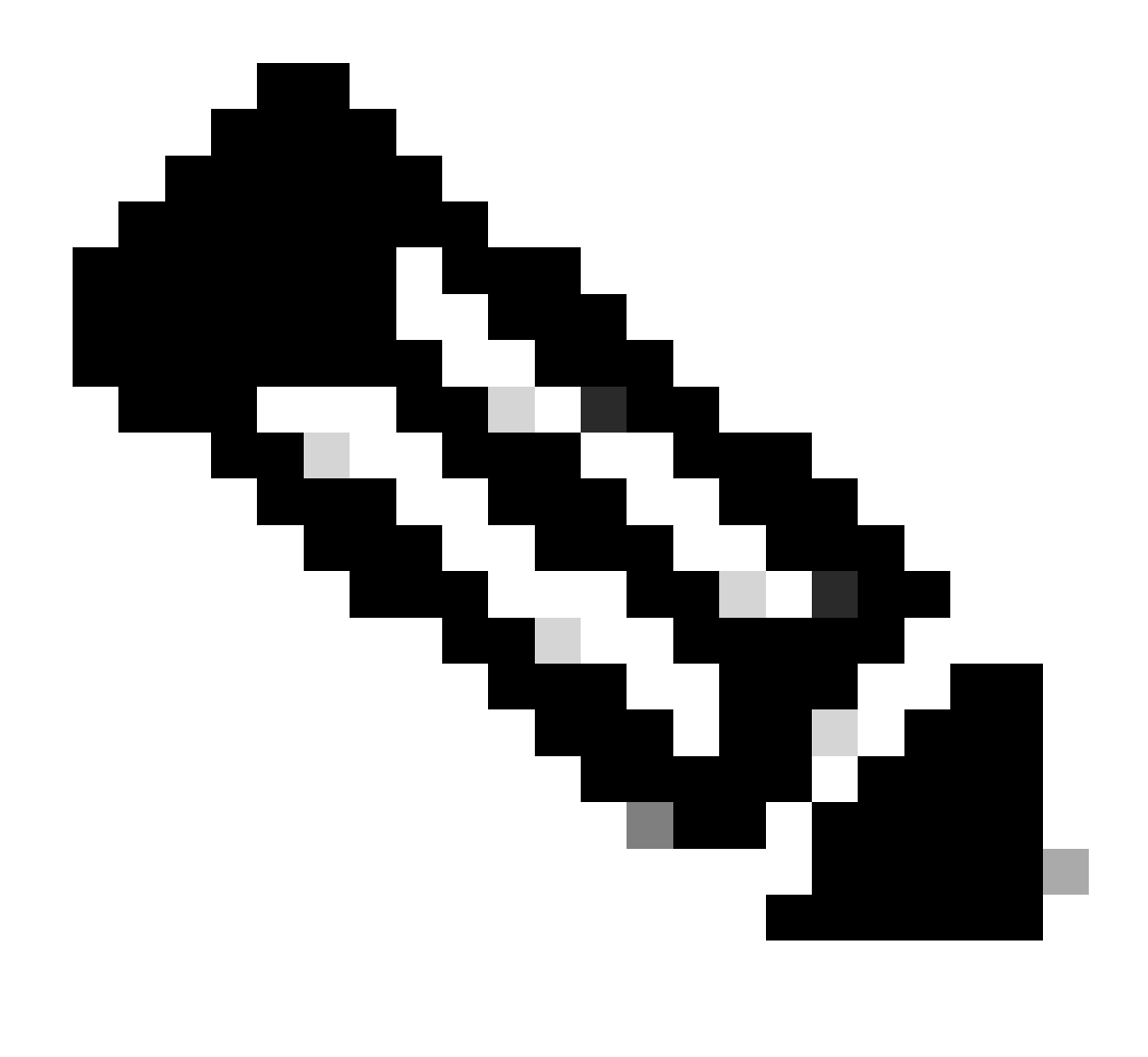

Nota: Cuando se retira un servidor, no se muestra en Rack-Mounts (Montajes en rack), sino en Equipment > Decommisioned > Rack-Mounts (Equipo > Retirada del rack > Montajes en rack)

Paso 2. Desconfigurar puertos de servidor

Vaya a Equipo > Fabric Interconnects > Fabric Interconnect A > Módulo fijo > Puertos Ethernet > Puerto x.

Haga clic en Unconfigure.

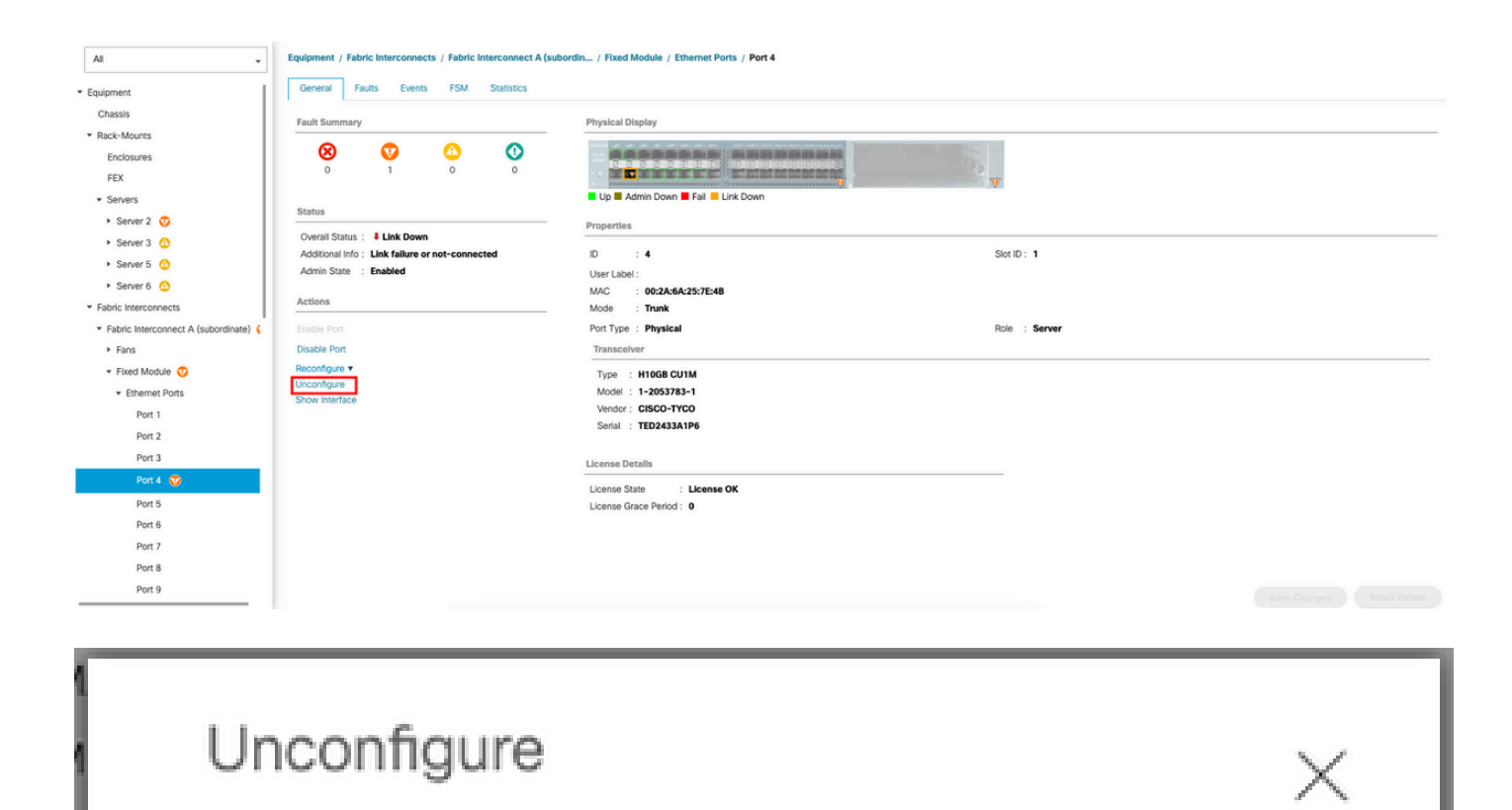

Are you sure you want to unconfigure Port 2 ? Unconfiguring this port will cause all traffic through it to stop.

Yes

No

Repita los mismos pasos para Fabric Interconnect B

Vaya a Equipo > Fabric Interconnects > Fabric Interconnect B > Módulo fijo > Puertos Ethernet > Puerto x.

Haga clic en Unconfigure.

Paso 3. Cambiar CIMC a configuración predeterminada

Apague el servidor y retire los acordes de alimentación.

Espere 2 minutos y vuelva a conectar los acordes de alimentación.

Conecte un cable KVM al servidor con un monitor y un teclado.

Supervise el proceso de arranque del servidor hasta que llegue al menú de Cisco y pulse F8 para acceder a la utilidad de configuración de Cisco IMC.

# ıılıılıı cısco

Copyright (c) 2022 Cisco Systems, Inc.

Press <F2> BIOS Setup : <F6> Boot Menu : <F7> Diagnostics Press <F8> CIMC Setup : <F12> Network Boot Bios Version : C240M5.4.2.2b.0.0613220203 Platform ID : C240M5 / Loading Marvell SCSI Driver 1.1.17.1002

Processor(s) Intel(R) Xeon(R) Gold 6230 CPU @ 2.10GHz Total Memory = 128 GB Effective Memory = 128 GB Memory Operating Speed 2933 Mhz M.2 SWRAID configuration is not detected. Switching to AHCI mode.

Cisco IMC IPv4 Address : 10.31.123.32 Cisco IMC MAC Address : 7C:31:0E:9F:12:80

Entering CIMC Configuration Utility ...

| Cisco IMC Configu<br>жжжжжжжжжжжжжжжж | uration Ut.     | ility Ve                                                                                                    | rsion 2.0<br>*****       | Cisco Syst                    | ems, Inc.<br>>>>>>>>>>>>>>>>>>>>>>>>>>>>>>>>>>>>>      | жжжжже          |
|---------------------------------------|-----------------|----------------------------------------------------------------------------------------------------|--------------------------|-------------------------------|--------------------------------------------------------|-----------------|
| NIC Properties                        |                 |                                                                                                    |                          |                               |                                                        |                 |
| NIC mode                              |                 |                                                                                                    | NIC re                   | dundancy                      |                                                        |                 |
| Dedicated:                            | [X]             |                                                                                                    | None:                    |                               | [X]                                                    |                 |
| Shared OCP:                           | []              |                                                                                                    | Activ                    | e-standby:                    | []                                                     |                 |
| Cisco Card:                           |                 |                                                                                                    | Activ                    | e-active:                     | []                                                     |                 |
| Riser1:                               | []              |                                                                                                    | VLAN (                   | Advanced)                     |                                                        |                 |
| Riser3:                               | []              |                                                                                                    | VLAN                     | enabled:                      | []                                                     |                 |
| MLom:                                 | []              |                                                                                                    | VLAN                     | ID:                           | 1                                                      |                 |
| Shared OCP Ext:                       | []              |                                                                                                    | Prior                    | ity:                          | 0                                                      |                 |
| IP (Basic)                            |                 |                                                                                                    |                          |                               |                                                        |                 |
| IPV4:                                 | [X]             | IPV6:                                                                                                    | []                       |                               |                                                        |                 |
| DHCP enabled                          | []              |                                                                                                    |                          |                               |                                                        |                 |
| CIMC IP:                              | 1.1.1.11        |                                                                                                    |                          |                               |                                                        |                 |
| Prefix/Subnet:                        | 255.255.25      | 55.0                                                                                                    |                          |                               |                                                        |                 |
| Gateway:                              | 1.1.1.1         |                                                                                                    |                          |                               |                                                        |                 |
| Pref DNS Server:                      | 1.1.1.2         |                                                                                                    |                          |                               |                                                        |                 |
| Smart Access USB                      |                 |                                                                                                    |                          |                               |                                                        |                 |
| Enabled                               | []              |                                                                                                    |                          |                               |                                                        |                 |
| ******                                | *****           | ***                                                                                                    | <del>xxxxxxxxxxxxx</del> | <del>kokokokokokokoko</del> k | <del>solosiosiosiosiosiosiosiosiosiosiosiosiosio</del> | *****           |
| <up down="">Selection</up>            | n <f10>Sa</f10> | ave <s< td=""><td>pace&gt;Enabl</td><td>e/Disable</td><td><f5>Refresh</f5></td><td><esc>Exit</esc></td></s<> | pace>Enabl               | e/Disable                     | <f5>Refresh</f5>                                       | <esc>Exit</esc> |
| <f1>Additional set</f1>               | ttings          |                                                                                                    |                          |                               |                                                        |                 |
|                                       |                 |                                                                                                    |                          |                               |                                                        |                 |

Pulse F1 y active Factory Default (Parámetros predeterminados de fábrica).

| Cisco IMC Configuration<br>אמאואאאאאאאאאאאאאאאאאאאאאאאאאאאאאאאאאא  | Utilit<br>ເຈລະເອີດເອດ<br>5360761 | y Version<br>অসমের্কার্কার্কার্কার্কার্কার্কার্কার্কার্কা | 2.0 Cisco Syst<br>жижнострани | ems, Inc.<br>ookkaalaalaalaa | сказысказыск    |
|--------------------------------------------------------------------|----------------------------------|-----------------------------------------------------------|-------------------------------|------------------------------|-----------------|
| Dynamic DNS: [X]                                                   |                                  |                                                           |                               |                              |                 |
| DDNS Domain:                                                       |                                  |                                                           |                               |                              |                 |
| FactoryDefaults                                                    |                                  |                                                           |                               |                              |                 |
| Factory Default:                                                   | [ <u>X</u> ]                     |                                                           |                               |                              |                 |
| Default User(Admin)                                                |                                  |                                                           |                               |                              |                 |
| Enter New Default User p                                           | basswor                          | d:                                                        |                               |                              |                 |
| Re-Enter New Default Use                                           | er pass                          | word:                                                     |                               |                              |                 |
| Port Properties                                                    |                                  |                                                           |                               |                              |                 |
| Auto Negotiation:                                                  | [X]                              |                                                           |                               |                              |                 |
|                                                                    | Adm                              | nin Mode                                                  | Operation M                   | lode                         |                 |
| Speed[1000/100/10Mbps]:                                            |                                  | Auto                                                      | 1000                          |                              |                 |
| Duplex mode[half/full]:                                            |                                  | Auto                                                      | full                          |                              |                 |
| Port Profiles                                                      |                                  |                                                           |                               |                              |                 |
| Reset:                                                             | []                               |                                                           |                               |                              |                 |
| Name:                                                              |                                  |                                                           |                               |                              |                 |
|                                                                    |                                  |                                                           |                               |                              |                 |
|                                                                    |                                  | okołokołokołokok                                          |                               |                              | okokokokokokok  |
| <up down="">Selection <f10<br><f2>Previous Page</f2></f10<br></up> | )>Save                           | <space>E</space>                                          | nable/Disable                 | <f5>Refresh</f5>             | <esc>Exit</esc> |

Presione F10 para guardar los cambios y reiniciar el servidor.

Paso 4. Configuración de CIMC en modo independiente

Supervise el proceso de arranque del servidor hasta que llegue al menú de Cisco y pulse F8 para volver a acceder a la utilidad de configuración de Cisco IMC.

Aplicar la siguiente configuración:

- Modo NIC seleccionado a Dedicado
- IP a IPV4
- IP de CIMC con una IP en la misma subred que el ordenador.
- redundancia NIC a ninguna
- sin vlan

| Cisco IMC Config<br>****** | uration Utility '<br>кжжжжжжжжжжжжж | Version 2.0 Cisco Syst        | ems, Inc.<br>жжжжжжжжжж | жжжжжж          |
|----------------------------|-------------------------------------|-------------------------------|-------------------------|-----------------|
| NIC Properties             |                                     |                               |                         |                 |
| NIC mode                   |                                     | NIC redundancy                |                         |                 |
| Dedicated:                 | [ <u>X</u> ]                        | None:                         | [X]                     |                 |
| Shared OCP:                | []                                  | Active-standby:               | []                      |                 |
| Cisco Card:                |                                     | Active-active:                | []                      |                 |
| Riser1:                    | []                                  | VLAN (Advanced)               |                         |                 |
| Riser3:                    | []                                  | VLAN enabled:                 | []                      |                 |
| MLom:                      | []                                  | VLAN ID:                      | 1                       |                 |
| Shared OCP Ext:            | []                                  | Priority:                     | 0                       |                 |
| IP (Basic)                 |                                     |                               |                         |                 |
| IPV4:                      | [X] IPV6:                           | []                            |                         |                 |
| DHCP enabled               | []                                  |                               |                         |                 |
| CIMC IP:                   | 11.11.11.11                         |                               |                         |                 |
| Prefix/Subnet:             | 255.255.255.0                       |                               |                         |                 |
| Gateway:                   | 11.11.11.1                          |                               |                         |                 |
| Pref DNS Server:           |                                     |                               |                         |                 |
| Smart Access USB           |                                     |                               |                         |                 |
| Enabled                    | []                                  |                               |                         |                 |
| *****                      |                                     | *****                         |                         | жжжжже          |
| <up down="">Selection</up> | h <f10>Save</f10>                   | <space>Enable/Disable</space> | <f5>Refresh</f5>        | <esc>Exit</esc> |
| <f1>Additional set</f1>    | ttings                              |                               |                         |                 |
|                            |                                     |                               |                         |                 |

Presione F10 para guardar los cambios y reiniciar el servidor.

Conecte el ordenador al puerto de gestión físico del servidor y abra un explorador web.

Utilice la dirección IP que ha configurado https://x.x.x.x

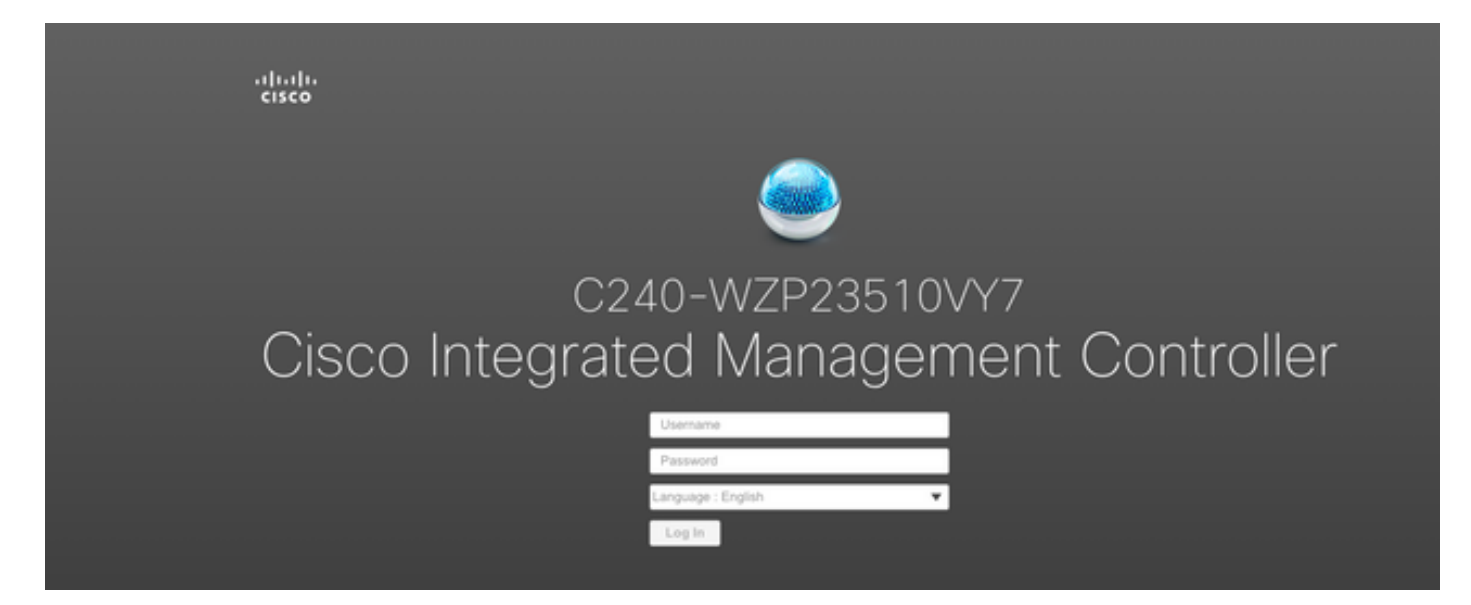

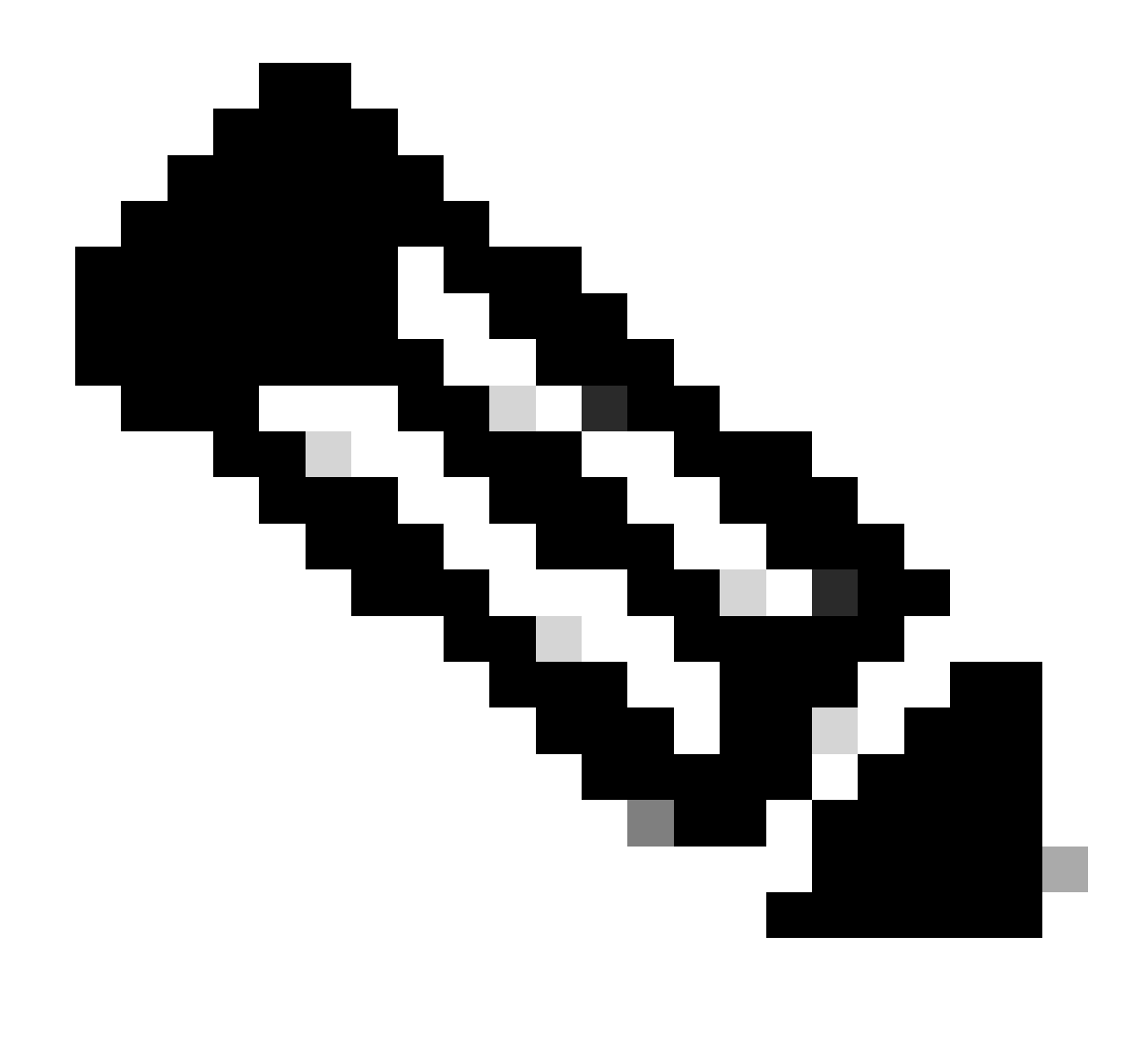

Nota: La contraseña predeterminada para el usuario admin es password

Vista de mensaje de CIMC y versión actual de CIMC

| . →E altatu Cisco     | b Integrated Management Controlle     | ſ                   |                                          |                        | ÷ 🗹 0              | admin@ - C240-V                  | /ZP23510VY7 🌣  |
|-----------------------|---------------------------------------|---------------------|------------------------------------------|------------------------|--------------------|----------------------------------|----------------|
| A / Chassis / Sum     | imary 🖈                               |                     |                                          |                        | Refresh Host Power | Launch vKVM Ping CIMC Reboot Loc | ator LED   🕜 📵 |
| Server Proper         | rties                                 | Cisco Integrated M  | Management Controller (Cisco I           | MC) Information        |                    |                                  |                |
| Product Name:         | UCS C240 M5SD                         | Hostname:           | C240-WZP23510VY7                         |                        |                    |                                  |                |
| Serial Number:        | WZP23510VY7                           | IP Address:         | 100.001.000.000                          |                        |                    |                                  |                |
| PID:                  | UCSC-C240-M5SD                        | MAC Address:        | 7C:31:0E:9F:12:80                        |                        |                    |                                  |                |
| UUID:                 | F0E2F2ED-AD46-4328-8E14-C3E1970B9539  | Firmware Version:   | 4.2(2a)                                  |                        |                    |                                  |                |
| BIOS Version:         | C240M5.4.2.2b.0.0613220203            | Current Time (UTC): | Mon Sep 25 03:04:40 2023                 |                        |                    |                                  |                |
| Description:          |                                       | Local Time:         | Mon Sep 25 03:04:40 2023 UTC +0000 (NTP) |                        |                    |                                  |                |
| Asset Tag:            | Unknown                               | Timezone:           | UTC                                      | Select Timezone        |                    |                                  |                |
| Chassis Statu<br>Powe | S<br>r State: On<br>Status: Completed | (%)                 |                                          |                        |                    |                                  |                |
| Overall Server        | Status: Sood                          | 90 -                |                                          | CPU Utilization (%)    |                    |                                  |                |
| Tempe                 | erature: Good                         | 80 -                |                                          | Memory Utilization (%) |                    |                                  |                |
| Overall DIMM          | Status: Good                          | 70                  |                                          | IO Utilization (%)     |                    |                                  |                |
| Power Su              | applies: 🗹 Good                       | 50                  |                                          |                        |                    |                                  |                |
|                       | Fans: Good                            | 40 -                |                                          |                        |                    |                                  |                |
| Locate                | or LED: Off                           | 30-                 |                                          |                        |                    |                                  |                |
| Overall Storage       | Status: 🗹 Good                        | 20-<br>10-          |                                          |                        |                    |                                  |                |
|                       |                                       | 0                   | Server                                   | -                      |                    |                                  |                |
|                       |                                       |                     |                                          |                        |                    | Save Changes                     | Reset Values   |

#### Versión de firmware de recreación de imágenes

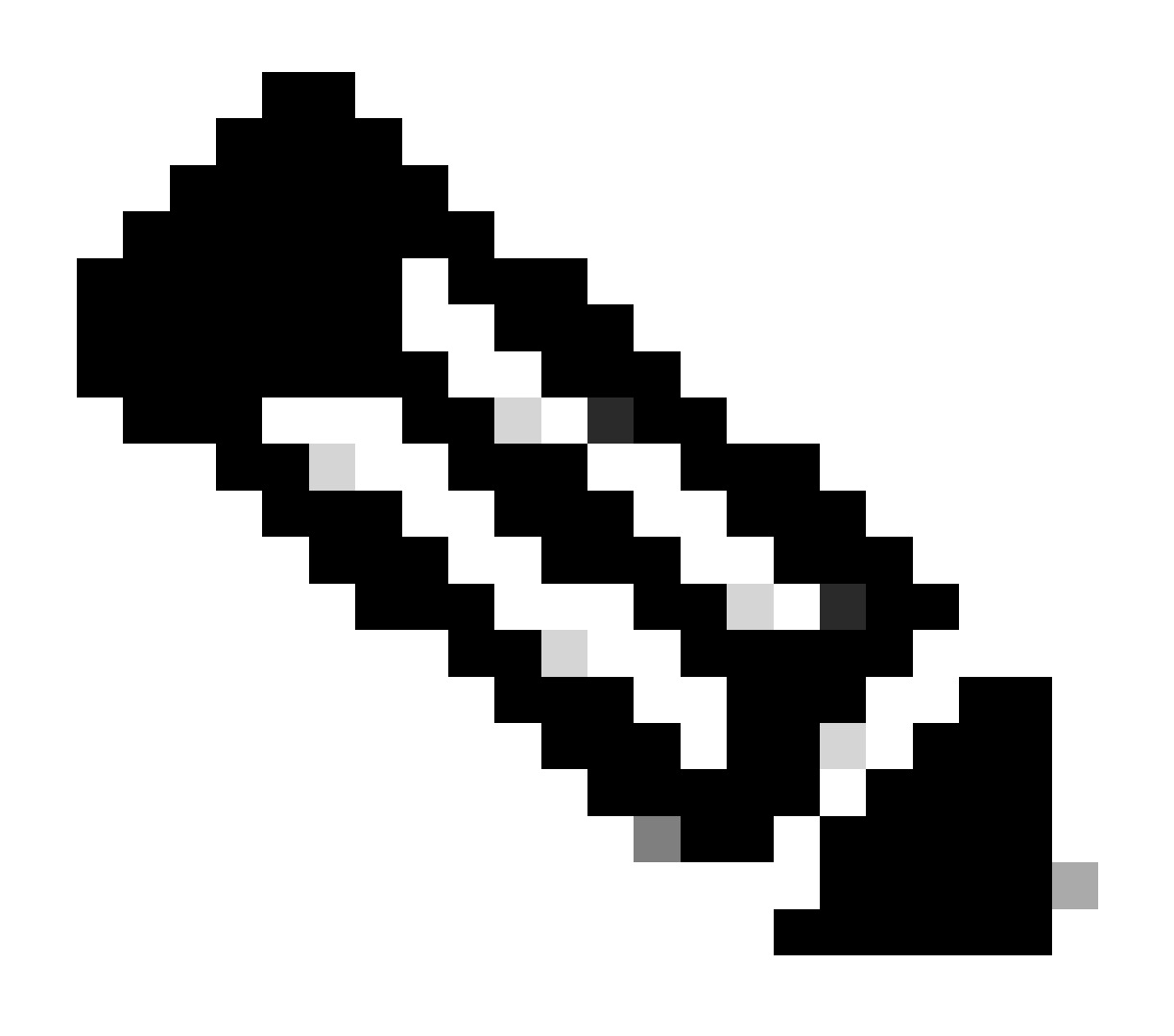

Nota: en caso de que el servidor se vuelva a integrar en UCSM, se recomienda encarecidamente volver a crear una imagen de la versión de firmware

Paso 1. Descargue la ISO de Host Upgrade Utility (HUU).

La recreación de imágenes se realiza a través de HUU. Puede descargar HUU ISO en <u>https://software.cisco.com/download</u>

Paso 2. Inicie KVM y asigne HUU ISO.

Una vez que haya descargado HUU para la versión actual, vaya a CIMC y haga clic en Iniciar KVM

| ÷ dudo Cisco                                                                                                    | Integrated Management Controlle                                                                                                    | er                  |                                          |                                                                                                 | + 🗹 🛛                | admin@ - C240-W                  | /ZP23510VY7 🏠  |
|----------------------------------------------------------------------------------------------------|----------------------------------------------------------------------------------------------------|---------------------|------------------------------------------|-------------------------------------------------------------------------------------------------|----------------------|----------------------------------|----------------|
| A / Chassis / Sum                                                                                                    | mary ★                                                                                                    |                     |                                          |                                                                                                 | Refresh   Host Power | aunch vKVM Ping CIMC Reboot Loca | ator LED   🕜 🔞 |
| Server Proper                                                                                                    | ties                                                                                                    | Cisco Integrated N  | Management Controller (Cisco             | MC) Information                                                                                 |                      |                                  |                |
| Product Name:                                                                                                    | UCS C240 M5SD                                                                                                    | Hostname:           | C240-WZP23510VY7                         |                                                                                                 |                      |                                  |                |
| Serial Number:                                                                                                    | WZP23510VY7                                                                                                    | IP Address:         | 100-001-1000-002                         |                                                                                                 |                      |                                  |                |
| PID:                                                                                                    | UCSC-C240-M5SD                                                                                                    | MAC Address:        | 7C:31:0E:9F:12:80                        |                                                                                                 |                      |                                  |                |
| UUID:                                                                                                    | F0E2F2ED-AD46-4328-8E14-C3E1970B9539                                                                                                    | Firmware Version:   | 4.2(2a)                                  |                                                                                                 |                      |                                  |                |
| BIOS Version:                                                                                                    | C240M5.4.2.2b.0.0613220203                                                                                                    | Current Time (UTC): | Mon Sep 25 03:04:40 2023                 |                                                                                                 |                      |                                  |                |
| Description:                                                                                                    |                                                                                                    | Local Time:         | Mon Sep 25 03:04:40 2023 UTC +0000 (NTP) |                                                                                                 |                      |                                  |                |
| Asset Tag:                                                                                                    | Unknown                                                                                                    | Timezone:           | UTC                                      | Select Timezone                                                                                 |                      |                                  |                |
| Chassis Statu<br>Powe<br>Post Competion<br>Overall Server<br>Temps<br>Overall DIMM<br>Power Su<br>Locate<br>Overall Storage | S<br>Status: © On<br>Status: © Completed<br>Status: © Good<br>Status: © Good<br>Pans: © Good<br>Pans: © Good<br>Pans: © Good<br>Status: © Good | Server Utilization  | Sever                                    | Overal Utilization (%)<br>CPU Utilization (%)<br>Memory Utilization (%)<br>I to Utilization (%) |                      |                                  |                |
|                                                                                                    |                                                                                                    |                     |                                          |                                                                                                 |                      | Save Changes                     | Reset Values   |

Una vez que se inicie vKVM, haga clic en Virtual Media y Active Virtual Devices.

File View Macros Tools Power Boot Device Virtual Media Help

Create Image Activate Virtual Devices

Cisco Systems, Inc. Configuring and testing memory..

Cisco IMC IPu4 : 10.31.123.32 MAC ADDR : 7C:31:0E:9F:12:80

Map HUU en CD/DVD de mapa

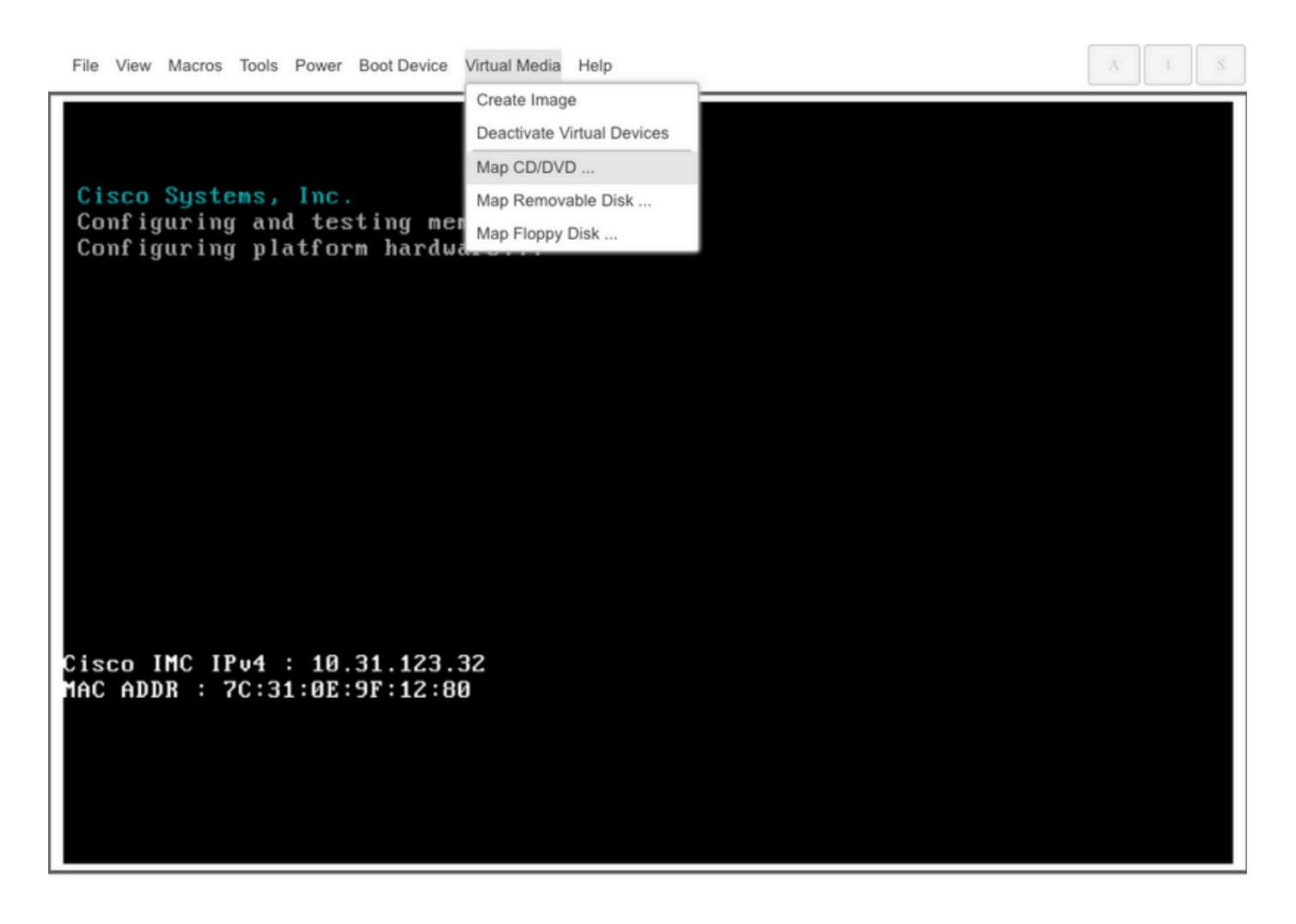

Paso 3. Arranque con ISO HUU.

Supervise el proceso de arranque del servidor hasta que llegue al menú de Cisco y presione F6 para entrar al menú de arranque.

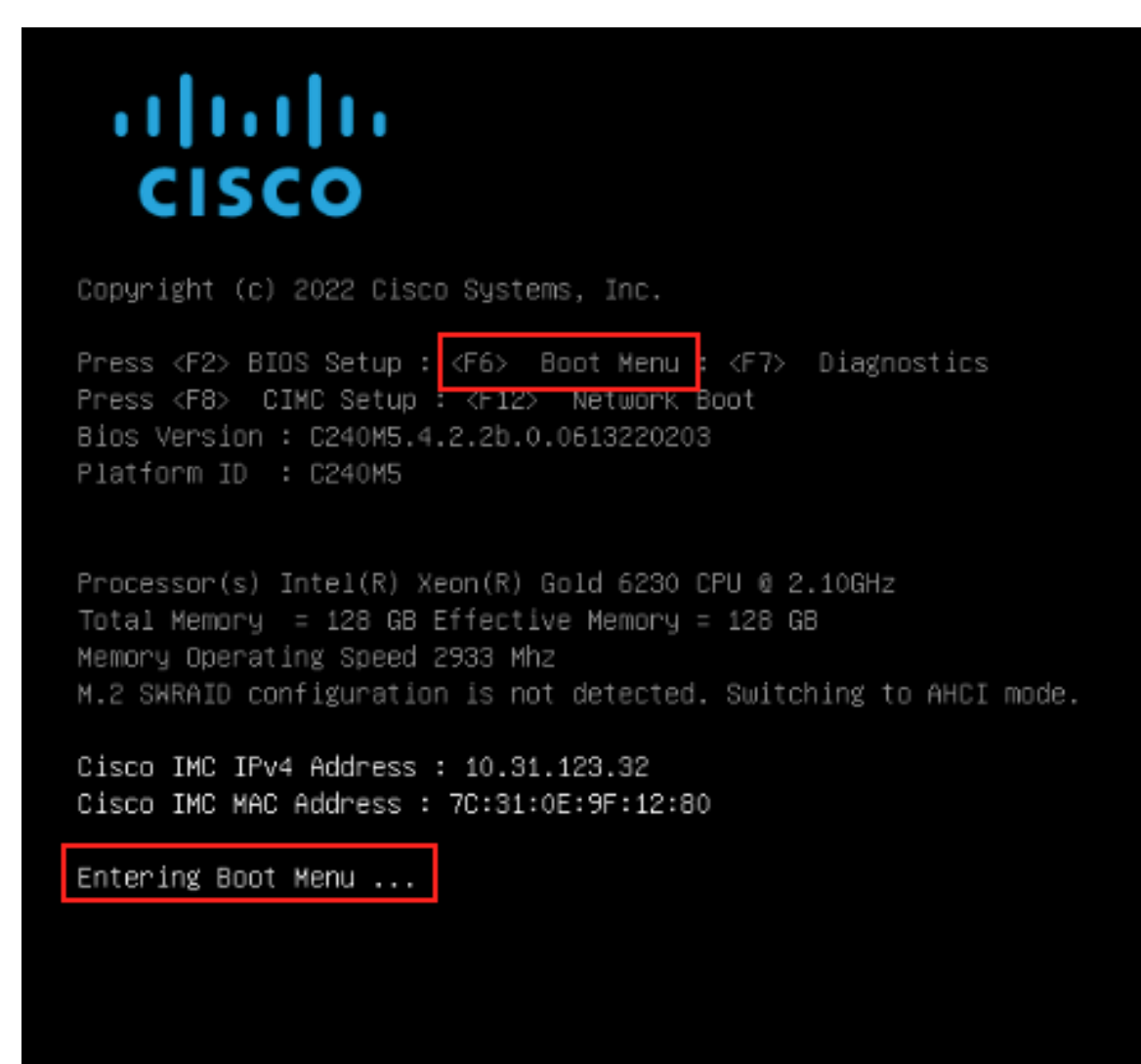

Seleccione la opción vKVM-Mapped vDVD para iniciar HU ISO mapeado.

| Please select boot device:                                                                                                    |  |  |  |  |  |  |  |
|----------------------------------------------------------------------------------------------------|--|--|--|--|--|--|--|
| UEFI: Built-in EFI Shell<br>UEFI: PXE IPv4 Intel(R) Ethernet Controller X550<br>UEFI: HTTP IPv4 Intel(R) Ethernet Controller X550                                                                                                    |  |  |  |  |  |  |  |
| UEFI: HTTP IPv6 Intel(R) Ethernet Controller X550<br>UEFI: PXE IPv4 Intel(R) Ethernet Controller X550<br>UEFI: HTTP IPv4 Intel(R) Ethernet Controller X550<br>UEFI: HTTP IPv6 Intel(R) Ethernet Controller X550<br>UEFI: PXE IPv4 Cisco NIC 5c:71:0d:c4:0f:d0<br>UEFI: HTTP IPv4 Cisco NIC 5c:71:0d:c4:0f:d0 |  |  |  |  |  |  |  |
| UEFI OS<br>UEFI: Cisco vKVM-Mapped vDVD1.24<br>Enter Setup                                                                                                    |  |  |  |  |  |  |  |
| ↑ and ↓ to move selection<br>ENTER to select boot device<br>ESC to boot using defaults                                                                                                    |  |  |  |  |  |  |  |

#### A 1

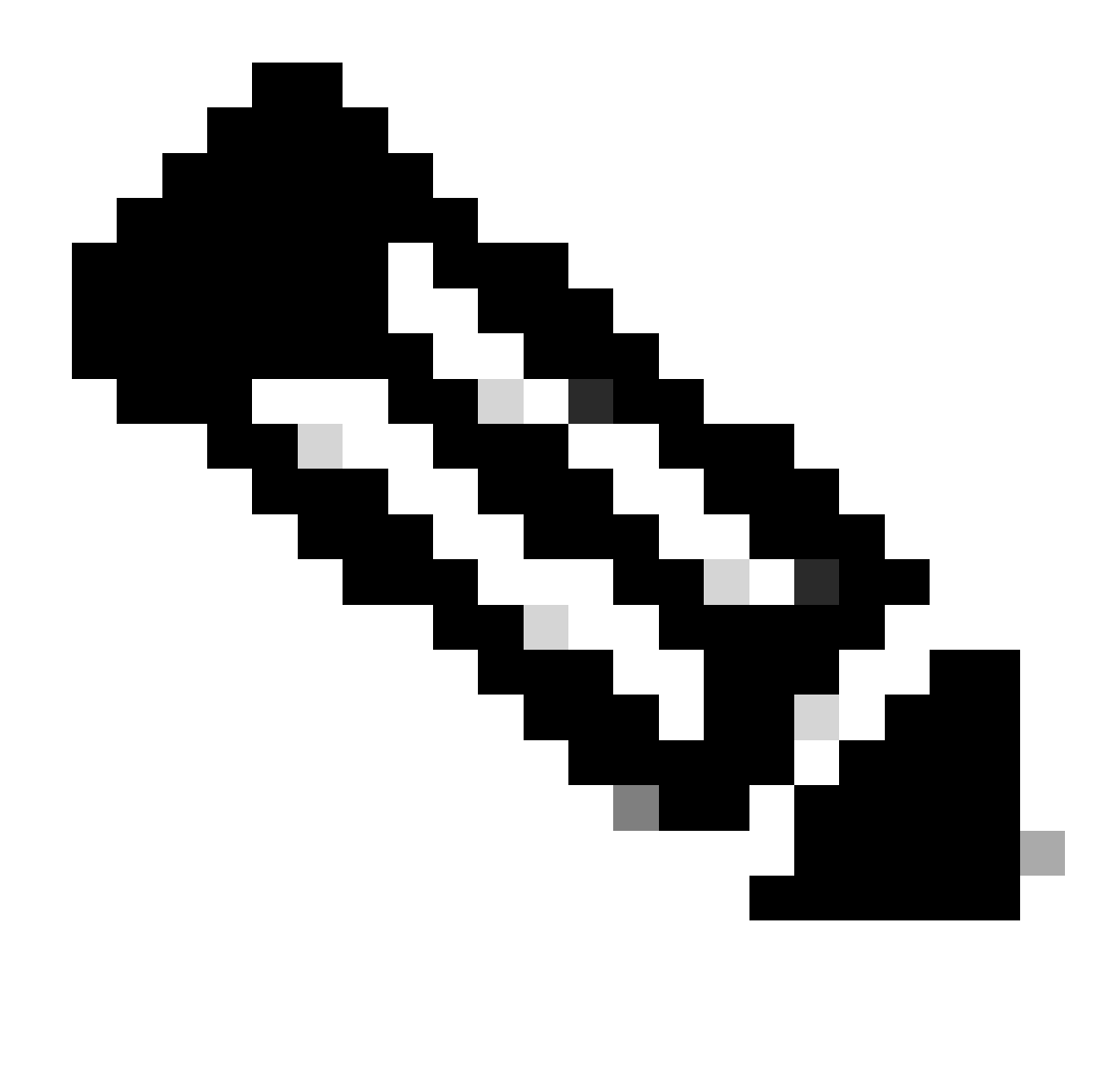

Nota: La carga de ISO HUU puede tardar varios minutos.

Paso 4.- Volver a crear una imagen de la versión actual.

Espere hasta que HUU ISO se cargue y acepte el Acuerdo de licencia de software de Cisco.

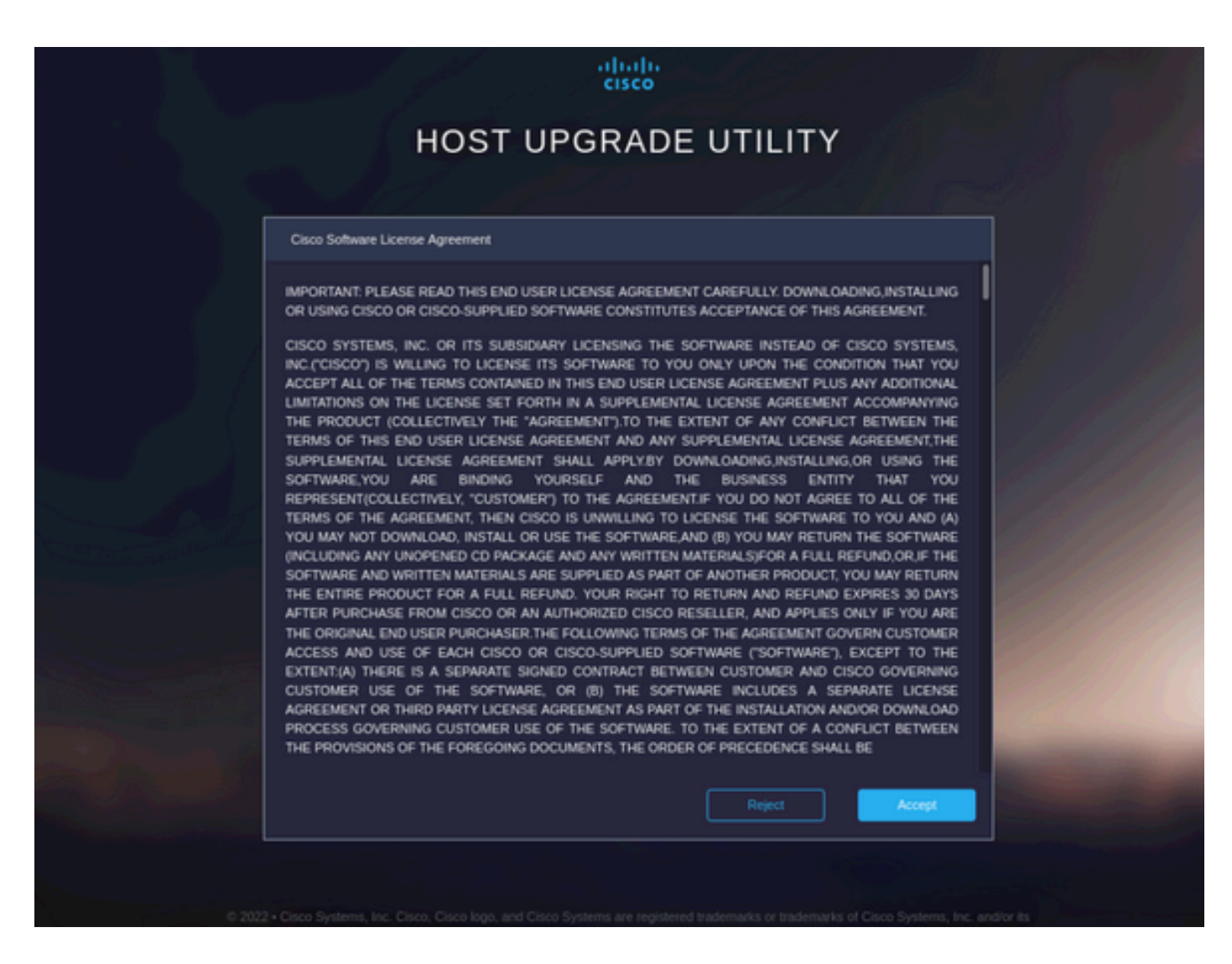

Cambie al modo avanzado y seleccione todos los componentes. A continuación, haga clic en Actualizar y activar.

|                                                   |                     | Running Version              | Package Version    | Status       |
|---------------------------------------------------|---------------------|------------------------------|--------------------|--------------|
|                                                   |                     | 5.2(2b)                      | 5.2(2b)            |              |
|                                                   |                     | 0x800016F9-1.826.0           | 0x800016F9-1.826.0 |              |
|                                                   | MLOM                | 5.2(2b)                      | 5.2(2b)            |              |
|                                                   | MRAID               | 20.00.02.01                  | 20.00.02.01        |              |
|                                                   | MSTOR-RAID          | 2.3.17.1014                  | 2.3.17.1014        |              |
|                                                   | N/A                 | 4.2(2a)                      | 4.2(2a)            |              |
|                                                   | N/A                 | C240M5.4.2.2b.0.06           | C240M5.4.2.2b.0.06 |              |
| ted 7 of 7 Show Selected Unselect All             |                     |                              |                    | K < 1 of 1 [ |
| Toggle 'Advanced Mode' for factory reset, CMC sec | ure boot, update, a | nd activate a single or grou | p of components.   | Advance      |

Espere hasta que finalice la recreación de imágenes y el servidor se reinicie.

Integrar el servidor en UCS Manager

Paso 1. Establezca CIMC en Factory Default (Parámetros predeterminados de fábrica).

Repita los mismos pasos que en el Paso 3 de Colocar el servidor en modo autónomo

Paso 2.- Puertos reconfigurados como puertos de servidor

Vaya a Equipo > Fabric Interconnects > Fabric Interconnect A > Módulo fijo > Puertos Ethernet > Puerto x.

Haga clic en Reconfigure y seleccione Configured as Server Port.

| æ  | Al                                                       | Equipment / Fabric Interconnects / Fabric Interconnect A (su | bordin / Fixed Module / Ethernet Ports / Port 4 |
|----|----------------------------------------------------------|--------------------------------------------------------------|-------------------------------------------------|
|    | * Equipment                                              | General Faults Events FSM Statistics                         |                                                 |
|    | Chassis                                                  | Fault Summary                                                | Providal Display                                |
| 쁆  | <ul> <li>Rack-Mounts</li> </ul>                          |                                                              |                                                 |
| _  | Enclosures                                               | 🛛 🔍 🔍 🔍                                                      |                                                 |
|    | FEX                                                      | 0 0 0 0                                                      |                                                 |
| a  | ▼ Servers                                                |                                                              | Cip 🖬 Admin Down 📕 Feil 📕 Link Down             |
| -  | Server 2 👽                                               | Status                                                       | Properties                                      |
| =  | Server 3 00                                              | Overall Status :      Link Down                              |                                                 |
|    | <ul> <li>Server 5 00</li> </ul>                          | Additional info : Link failure or not-connected              | ID : 4 SoftD: 1                                 |
|    | <ul> <li>Server 6 00</li> </ul>                          |                                                              | UBP LIDOF: 0.024:54/25/7E48                     |
|    | * Fabric Interconnects                                   | Actions                                                      | Mode : Trunk                                    |
| 30 | <ul> <li>Fabric Interconnect A (subordinate) </li> </ul> |                                                              | Port Type : Physical Role : Unconfigured        |
|    | <ul> <li>Fans</li> </ul>                                 | Disable Port                                                 | Transceiver                                     |
|    | <ul> <li>Fixed Module</li> </ul>                         | Reconfigure *                                                | Type : HTOGB CUTM                               |
|    | Ethernet Ports                                           | Configure as Uplink Port                                     | Model: 1-2053783-1                              |
|    | Port 1                                                   | Configure as FCoE Uplink Port                                | Vendor: CISCO-TYCO                              |
|    | Port 2                                                   | Configure as Server Port                                     | Serial : TED2433A1P6                            |
|    | Port 3                                                   | Configure as Appliance Port                                  | Lizense Datallis                                |
|    | Port 4                                                   | Compare as Applante Port                                     |                                                 |
|    | Port 5                                                   |                                                              | Lorner Grae Priorit 0                           |
|    | Port 6                                                   |                                                              |                                                 |
|    | Port 7                                                   |                                                              |                                                 |
|    | Port 8                                                   |                                                              |                                                 |
|    | Port 9                                                   |                                                              |                                                 |
|    |                                                          |                                                              |                                                 |

Repita los mismos pasos para Fabric Interconnect B

Vaya a Equipo > Fabric Interconnects > Fabric Interconnect B > Módulo fijo > Puertos Ethernet > Puerto x.

Haga clic en Reconfigure y seleccione Configured as Server Port.

Paso 3. Conexión de los cables del adaptador

Conecte el puerto 1 a FI-A y el puerto 3 a FI-B de la tarjeta VIC.

Paso 4. Recomiende el servidor.

Vaya a Equipo > Retirado del servicio > Montajes en rack, seleccione la casilla de verificación para Reiniciar y Guardar cambios.

| All 👻                                                    | Equipment             |                                |                       |                                     |             |                                 |                          |
|----------------------------------------------------------|-----------------------|--------------------------------|-----------------------|-------------------------------------|-------------|---------------------------------|--------------------------|
| <ul> <li>Equipment</li> </ul>                            | Main Topology View    | Fabric Interconnects Servers T | hermal Decommissioned | Firmware Management Policies Faults | Diagnostics |                                 |                          |
| Chassis                                                  | + - Ty Advanced Filte | r 🕈 Export 🖷 Print             |                       |                                     |             |                                 | \$                       |
| * Rack-Mounts                                            | Name                  | Recommission                   | ID                    | Vendor                              | PID         | Model                           | Serial                   |
| Enclosures                                               | Chassis               |                                |                       |                                     |             |                                 |                          |
| FEX                                                      | FEX                   |                                |                       |                                     |             |                                 |                          |
| <ul> <li>Servers</li> </ul>                              |                       |                                |                       |                                     |             |                                 |                          |
| <ul> <li>Server 2 😳</li> </ul>                           | Rack-Mount Serve      | r HX240C 🗹                     | 1                     | Cisco Systems Inc                   | HX240C-M4SX | Cisco HX240c M4SX HyperFlex Sys | FCH2045V1BQ              |
| <ul> <li>Server 3 00</li> </ul>                          | Servers               |                                |                       |                                     |             |                                 |                          |
| <ul> <li>Server 5 00</li> </ul>                          |                       |                                |                       |                                     |             |                                 |                          |
| <ul> <li>Server 6 0</li> </ul>                           |                       |                                |                       |                                     |             |                                 |                          |
| Fabric Interconnects                                     |                       |                                |                       |                                     |             |                                 |                          |
| <ul> <li>Fabric Interconnect A (subordinate) </li> </ul> |                       |                                |                       |                                     |             |                                 |                          |
| <ul> <li>Fans</li> </ul>                                 |                       |                                |                       |                                     |             |                                 |                          |
| <ul> <li>Fixed Module 👽</li> </ul>                       |                       |                                |                       |                                     |             |                                 |                          |
| ★ Ethernet Ports                                         |                       |                                |                       |                                     |             |                                 |                          |
| Port 1                                                   |                       |                                |                       |                                     |             |                                 |                          |
| Port 2                                                   |                       |                                |                       |                                     |             |                                 |                          |
| Port 3                                                   |                       |                                |                       |                                     |             |                                 |                          |
| Port 4 👽                                                 |                       |                                |                       |                                     |             |                                 |                          |
| Port 5                                                   |                       |                                |                       |                                     |             |                                 |                          |
| Port 6                                                   |                       |                                |                       |                                     |             |                                 |                          |
| Port 7                                                   |                       |                                |                       | Add 🗎 Delete 🔿 🕫                    |             |                                 |                          |
| Port 8                                                   |                       |                                |                       | U MUS IN DEVELE U II                |             |                                 |                          |
| Port 9                                                   |                       |                                |                       |                                     |             |                                 | ave Changes Reset Values |

Espere hasta que vuelva a ver el servidor.

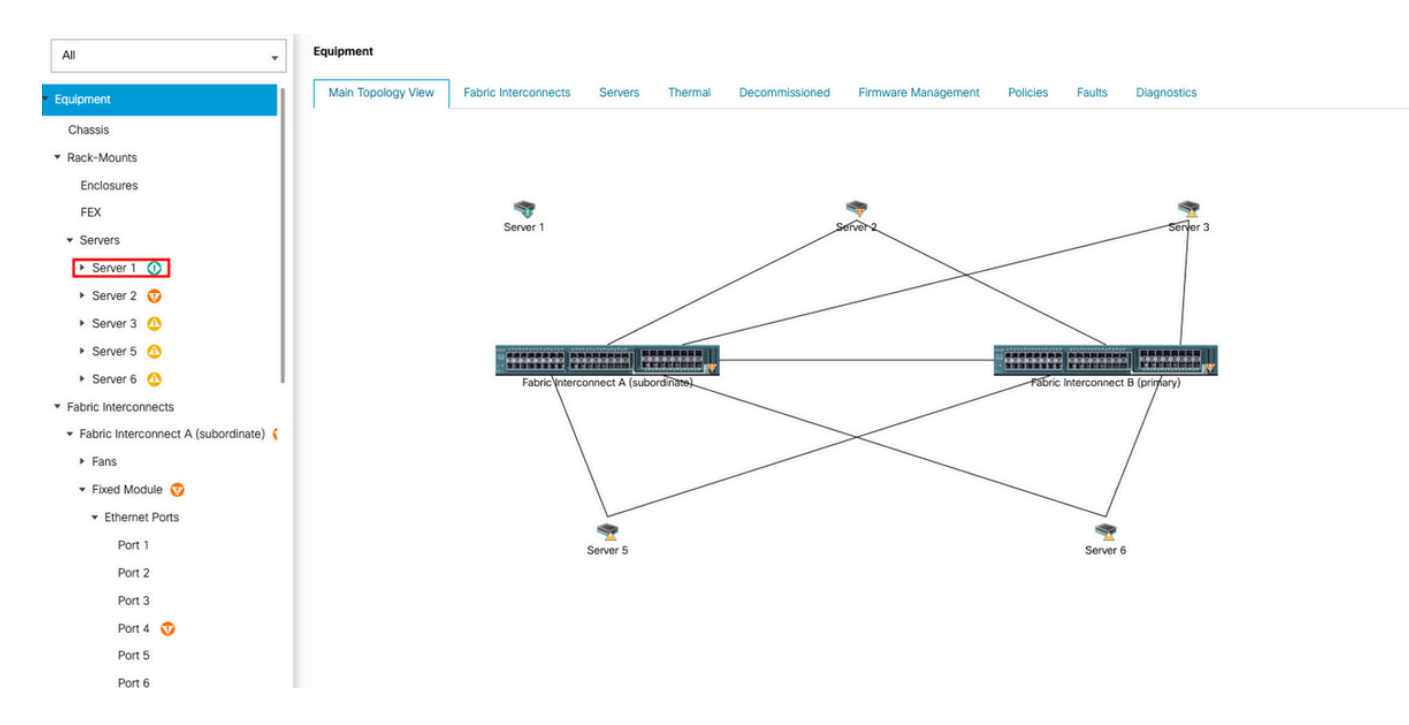

#### Puede supervisar la detección de servidores a través del servidor FSM.

| æ  | AI v                                                      | Equipment / Rack-Mounts / Servers / Ser                                                                                                    | ver 1                                    |                                           |                                 |                                |                               |
|----|-----------------------------------------------------------|----------------------------------------------------------------------------------------------------|------------------------------------------|-------------------------------------------|---------------------------------|--------------------------------|-------------------------------|
|    | Al    Equipment Chasis Rack-Mounts Enclosures FEX Servers | Equipment / Kack-Mounts / Servers / Ser<br>General Inventory Virtual Machines<br>FSM Status : In Progress<br>Description : Discover<br>Current FSM Name : Discover<br>Completed at :<br>Progress Status : Net Applica<br>Remote Invocation Result : Net Applica | Hydrid Display Installed Pirmware        | SEL Logs CIMC Sessions VIF Pat            | is Power Control Monitor Health | Diagnositics Faults Events FSM | Statistics Temperatures Power |
| =  | Server 2      Server 3                                    | Remote Invocation Description :                                                                                                    |                                          |                                           |                                 |                                |                               |
|    | <ul> <li>Server 5 <sup>(1)</sup></li> </ul>               | Order                                                                                                    | Name                                     | Description                               | Status                          | Timestamp                      | Retried                       |
| 30 | Server 6                                                  | 1                                                                                                    | Discover Sw Port Details Local           | Fetching adaptor connectivity details for | Skip                            | 2023-09-26T17:02:14Z           | 0 0                           |
|    | <ul> <li>Fabric Interconnects</li> </ul>                  | 2                                                                                                    | Discover Sw Port Details Peer            | Fetching adaptor connectivity details for | Skip                            | 2023-09-26T17:02:14Z           | 0                             |
|    | <ul> <li>Fabric Interconnect A (subordinate) </li> </ul>  | 3                                                                                                    | Discover Sw Configure Port Channel Local | Configuring port channel for server 1(FS  | Skip                            | 2023-09+26T17:02:14Z           | 0                             |
|    | <ul> <li>Fans</li> </ul>                                  | 4                                                                                                    | Discover Sw Configure Port Channel Peer  | Configuring port channel for server 1(FS  | Skip                            | 2023-09+26T17:02:14Z           | 0                             |
|    | Fixed Module     Fixed Module                             | 5                                                                                                    | Discover Bmc Configure Conn Local        | Configuring connectivity on CIMC of serv  | Success                         | 2023-09-26T17:02:14Z           | 1                             |
|    | Ethernet Ports                                            | A                                                                                                    | Discourt Sui Confinite Conn Local        | Configuring fabric, interconnect connecti | Cuenner                         | 2023-09+26T17:02:15Z           |                               |
|    | Port 2<br>Port 3<br>Port 4<br>Port 5<br>Port 6<br>Port 7  | Name :<br>Status :<br>Description :<br>Order :<br>Retried :<br>Timestamp :                                                                                                    |                                          |                                           |                                 |                                |                               |
|    | POTL 8                                                    |                                                                                                    |                                          |                                           |                                 |                                |                               |

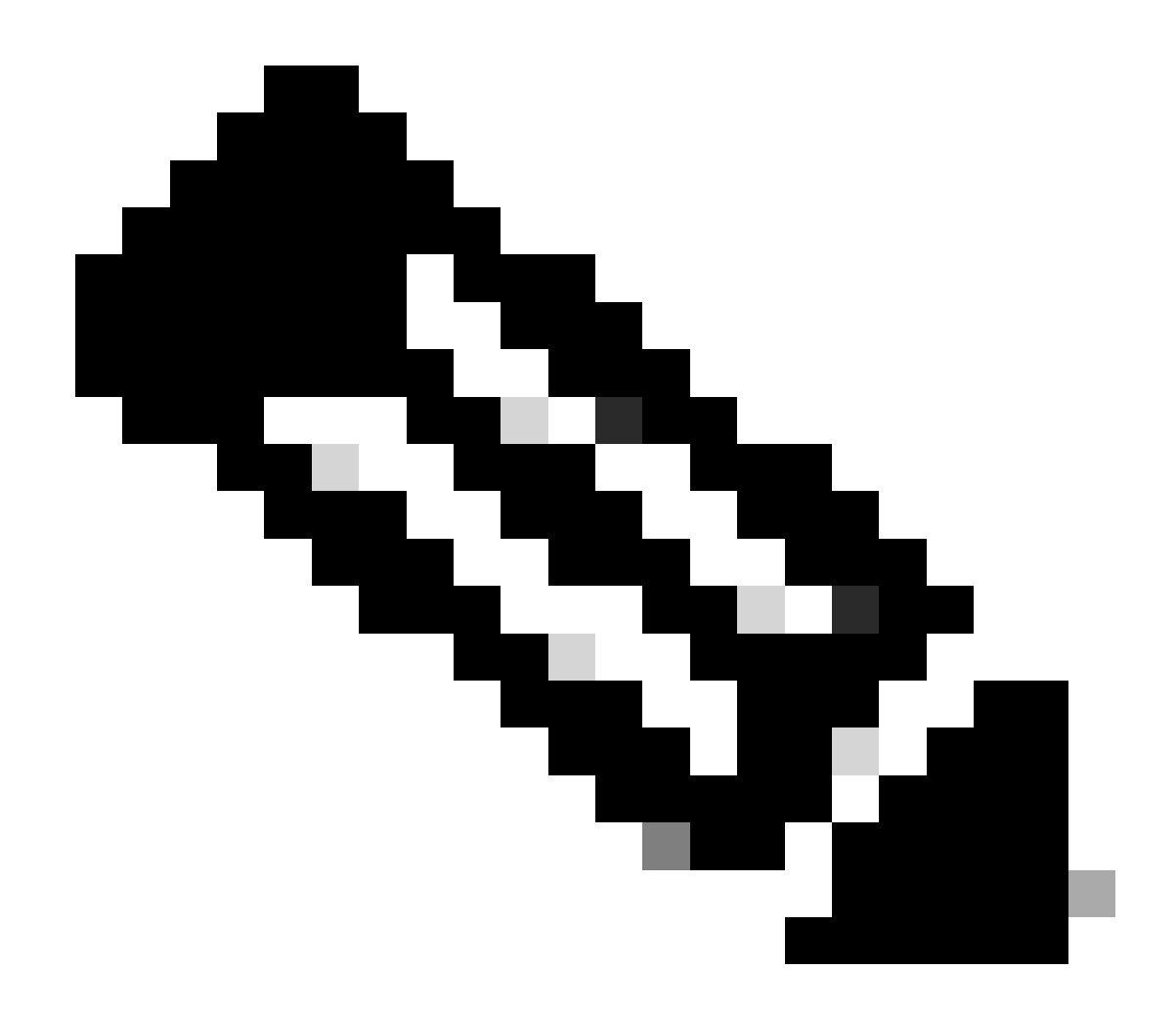

Nota: el descubrimiento puede tardar varios minutos en iniciarse

Una vez que el servidor finaliza el proceso de detección, se inicia la asociación del perfil de servicio (SP).

| æ  | Al                                                        | Equipment / Rack-Mounts / Server                                       | / Server 1                       |                                        |                                 |                             |                               |              |
|----|-----------------------------------------------------------|------------------------------------------------------------------------|----------------------------------|----------------------------------------|---------------------------------|-----------------------------|-------------------------------|--------------|
| 8  | ▼ Equipment                                               | General Inventory Virtual M<br>FSM Status : In Pr                      | achines Hybrid Display Installed | Firmware SEL Logs CIMC Sessions        | VIF Paths Power Control Monitor | r Health Diagnostics Faults | Events FSM Statistics Tempera | itures Power |
|    | <ul> <li>Rack-Mounts</li> </ul>                           | Description :<br>Current FSM Name Asso                                 | ciate                            |                                        |                                 |                             |                               |              |
| Ŧ  | Enclosures<br>FEX                                         | Completed at :<br>Progress Status :                                    |                                  | 33%                                    |                                 |                             |                               |              |
|    | Servers     Server 1                                      | Remote Invocation Result : Not .<br>Remote Invocation Error Code : Non | Applicable                       |                                        |                                 |                             |                               |              |
| =  | Server 2                                                  | Exercise Sequence                                                      |                                  |                                        |                                 |                             |                               |              |
|    | <ul> <li>Server 5 O</li> </ul>                            | Order                                                                  | Name                             | Description                            | Status                          | Timestamp                   | Retried                       |              |
| J. | <ul> <li>Server 6 0</li> </ul>                            | 1                                                                      | Associate Download Images        | Download images from operations r      | nana Skip                       | 2023-09-26T23:03:45Z        | 0                             | 0            |
|    | <ul> <li>Fabric Interconnects</li> </ul>                  | 2                                                                      | Associate Copy Remote            | Copy images to peer node(FSM-ST        | AGE: Skip                       | 2023-09-26T23:03:45Z        | 0                             |              |
|    | <ul> <li>Fabric Interconnect A (subordinate) (</li> </ul> | 3                                                                      | Associate Update IBMC Fw         | Update CIMC firmware of server 1(F     | SM Skip                         | 2023-09-26T23:03:45Z        | 0                             |              |
|    | • Fans                                                    | 4                                                                      | Associate Wait For IBMC Fw Up    | date Wait for CIMC firmware completion | on se Skip                      | 2023-09-26T23:03:45Z        | 0                             |              |
|    | Fibernat Dortz                                            | 5                                                                      | Associate Config User Access     | Configuring external user access(FS    | M-S In Progress                 | 2023-09-26T23:03:47Z        | 1                             |              |
|    | Port 1                                                    | A                                                                      | Annanista Antivata IBAAC Dui     | Antiuste CBAC Remunes of converti      | CS14. SHA                       | 2023-09-26T23:03:45Z        | 0                             |              |
|    | Port 2                                                    | Name :                                                                 |                                  |                                        |                                 |                             |                               |              |
|    | Port 3                                                    | Status :                                                               |                                  |                                        |                                 |                             |                               |              |
|    | Port 4                                                    | Description :                                                          |                                  |                                        |                                 |                             |                               |              |
|    | Port 5                                                    | Retried :                                                              |                                  |                                        |                                 |                             |                               |              |
|    | Port 6                                                    | Timestamp :                                                            |                                  |                                        |                                 |                             |                               |              |
|    | Port 7                                                    |                                                                        |                                  |                                        |                                 |                             |                               |              |
|    | Port 8                                                    |                                                                        |                                  |                                        |                                 |                             |                               |              |

Una vez finalizada la detección y la asociación, puede arrancar el servidor y devolverlo a la producción.

### Información Relacionada

- Integración de UCS C-Series con Cisco UCS Manager
- Utilidades de servidor de la serie C de UCS
- Soporte Técnico y Documentación Cisco Systems

#### Acerca de esta traducción

Cisco ha traducido este documento combinando la traducción automática y los recursos humanos a fin de ofrecer a nuestros usuarios en todo el mundo contenido en su propio idioma.

Tenga en cuenta que incluso la mejor traducción automática podría no ser tan precisa como la proporcionada por un traductor profesional.

Cisco Systems, Inc. no asume ninguna responsabilidad por la precisión de estas traducciones y recomienda remitirse siempre al documento original escrito en inglés (insertar vínculo URL).